## OpenOffice.org Writer -Edytor dla każdego

#### Michał Jędryka - Radio PiK S.A.

#### Bydgoszcz, grudzień 2008

# Informacja o prawach autorskich

- OpenOffice.org jest oprogramowaniem dostępnym na licencji GNU General Public License
- Wszystkie materiały wykorzystywane w niniejszej prezentacji i na tym spotkaniu dostępne są na zasadzie tej samej licencji.

#### **GNU General Public License**

- Powszechna Licencja Publiczna GNU (GNU General Public License) - jedna z licencji wolnego oprogramowania, która została sformułowana w 1988 przez Richarda Stallmana i Ebena Moglena. Wersja 2. licencji GNU GPL została wydana w roku 1991, wersja 3. - 29 czerwca 2007.
- GPL jest obecnie najpopularniejszą licencją wolnodostępnego oprogramowania.

#### Istota licencji GNU GPL

- Celem licencji GNU GPL jest przekazanie użytkownikom czterech podstawowych wolności:
- wolność uruchamiania programu w dowolnym celu
- wolność analizowania, jak program działa i dostosowywania go do swoich potrzeb
- wolność rozpowszechniania niezmodyfikowanej kopii programu
- wolność udoskonalania programu i publicznego rozpowszechniania własnych ulepszeń, dzięki czemu może z nich skorzystać cała społeczność.

#### Instalacja

- Bardzo prosta procedura
- Potrzebne uprawnienia administratora
- Kreator instalacji uruchamia się automatycznie. Klikamy Dalej.
- Pojawia się umowa licencyjna, którą należy przeczytać i zaakceptować. Klikamy Dalej.
- Uzupełniamy informacje o użytkowniku i decydujemy, czy program będzie dostępny dla wszystkich użytkowników czy tylko dla nas. Klikamy Dalej.
- Wybieramy typ instalacji. Klikamy Dalej.
- Wybieramy te moduły programu które są nam potrzebne. Klikamy Dalej.
- Wybieramy typy plików, które program będzie obsługiwał. Klikamy Dalej.
- Klikamy Instaluj.

## Składniki pakietu

- Procesor tekstu Writer
- Arkusz kalkulacyjny Calc
- Edytor grafiki Draw
- Edytor prezentacji Impress
- Program do tworzenia baz danych Base
- Edytor wzorów matematycznych Math
- Wizualny edytor HTML
- Rejestrator i edytor makr w języku StarOffice Basic

#### Formaty dokumentów

- Macierzysty format dokumentów OOo jest określony w otwartej specyfikacji OASIS, są to pliki oparte na XML i skompresowane zipem, o rozszerzeniach:
- OpenOffice.org Writer ODT (dawniej SXW)
- OpenOffice.org Calc ODS (dawniej SXC)
- OpenOffice.org Impress ODP (dawniej SXI)
- OpenOffice.org Draw ODG (dawniej SXD)
- OpenOffice.org Math ODF (dawniej SXM)
- OpenOffice.org Base ODB

Wymiana informacji w formacie odf **Rozporządzenie** Rady Ministrów z dnia 11 października 2005 r. w sprawie minimalnych wymagań dla systemów teleinformatycznych określa wymagania, jakie powinny spełniać systemy teleinformatyczne używane przez podmioty publiczne do realizacji zadań publicznych. Wymagana jest obsługa formatu ODF.

# OpenOffice obsługuje również

- dokumenty Microsoft Office (DOC, XLS, PPT, RTF),
- formaty graficzne (BMP, GIF, JPG, PNG, EMF, WMF),
- pliki tekstowe,
- bazy danych w formacie dBASE (DBF),
- pliki AutoCADa (DXF),
- wzory matematyczne w formacie MathML (MML) oraz eksport do formatu PDF i LaTeX,
- od wersji 3.0 obsługuje również dokumenty Microsoft Office 2007 (DOCX).

## Uruchamiamy 00

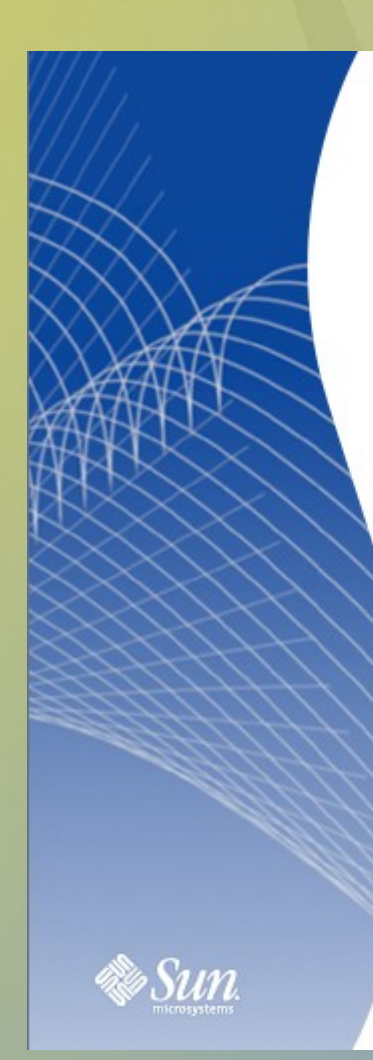

#### Zapraszamy do korzystania z produktu OpenOffice.org

#### Utwórz nowy dokument

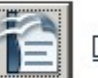

<u>D</u>okument tekstowy

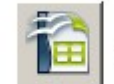

<u>A</u>rkusz kalkulacyjny

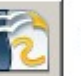

R<u>v</u>sunek

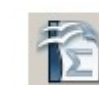

Eormuła

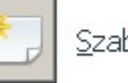

<u>S</u>zablony...

P<u>r</u>ezentacja

<u>B</u>aza danych

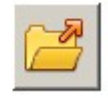

10

O<u>t</u>wórz dokument...

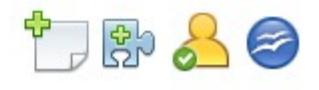

#### Używanie pomocy

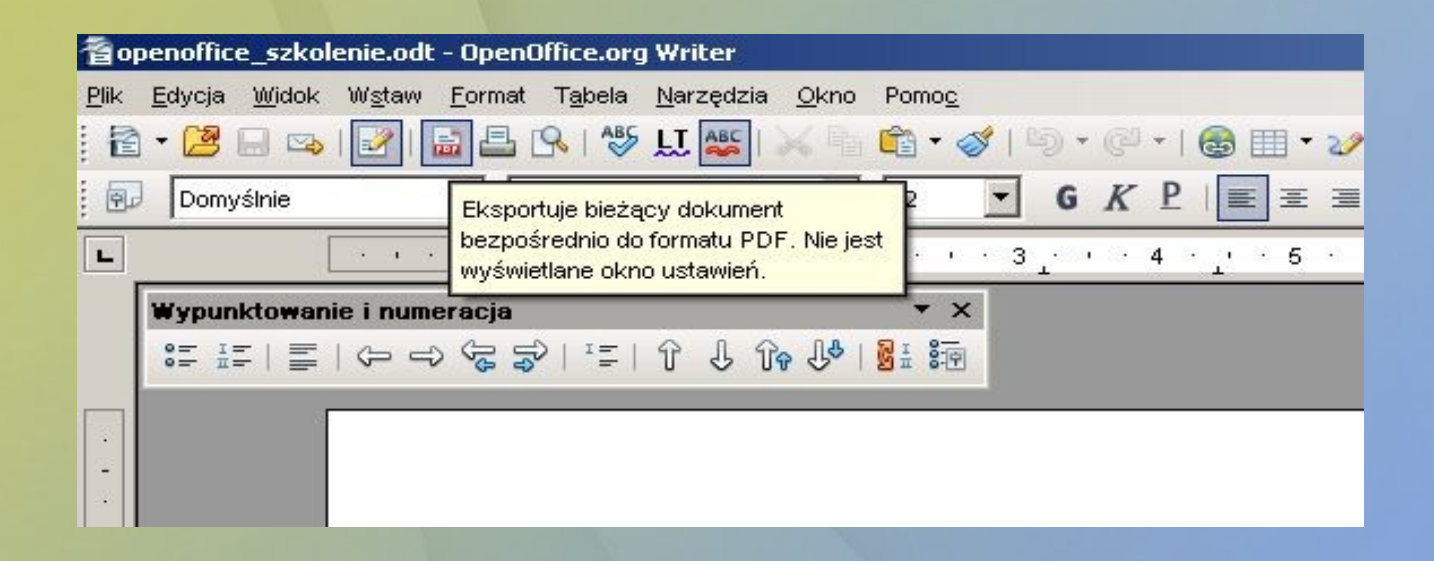

- Menu pomoc
- "Co to jest?"
- Przytrzymanie kursora myszy nad ikoną

#### Zanim zaczniesz...

| pcje - OpenOffice.org - Pamięć  OpenOffice.org Dane użytkownika Ogólne Pamięć Widok Drukowanie Ścieżki Kolory Czcionki Bezpieczeństwo Wygląd Ułatwienia dostępu Java Aktualizacja online  Ładuj/Zapisz Ustawienia językowe OpenOffice.org Writer OpenOffice.org Writer OpenOffice.org Writer/Web OpenOffice.org Base | Cofnij   10 *     Liczba kroków   10 *     Pamięć podręczna na grafikę   100 *     Użyj dla OpenOffice.org   100 *     Jość pamięci na obiekt   5,0 *     Usuń z pamięci po   00:10 *     Pamięć podręczna na wstawione obiekty   8 *     Liczba gbiektów   8 *     OpenOffice.org - Szybkie uruchamianie   Image: Systemu |          |
|----------------------------------------------------------------------------------------------------|----------------------------------------------------------------------------------------------------|----------|
| ⊕—Wykres<br>⊕—Internet                                                                                                    | OK Anuluj Po <u>m</u> oc <u>W</u> stecz                                                                                                    | <u>.</u> |

- Liczba kroków cofnięcia wybieramy rozsądną ilość
- Ładujemy program przy uruchamianiu systemu

# Inny sposób uruchamiania

|   | 🔁 Dokument tekstowy                                           |             |                        |
|---|---------------------------------------------------------------|-------------|------------------------|
|   | 🗃 Arkusz kalkulacyjny                                         |             |                        |
|   | 🔂 Prezentacja                                                 |             |                        |
|   | 🖥 🔁 Rysunek                                                   |             |                        |
|   | 🗃 Baza danych                                                 |             |                        |
|   | 🔁 Formuła                                                     | and a       |                        |
| _ | 🛜 Na podstawie szablonu                                       |             |                        |
|   | 🔁 Otwórz dokument                                             | 67          |                        |
|   | 🖌 🗸 Ładuj program OpenOffice.org podczas uruchamiania systemu |             |                        |
|   | Zakończ moduł szybkiego uruchamiania OpenOffice               | e.org 3.0 · | - Szybkie uruchamianie |
|   | <                                                             | · 日卒        | 🚾 🥝 🛃 🗐 🛛 21:57        |

 Moduł szybkiego uruchamiania pozwala od razu otworzyć nowy dokument

# Nowy dokument i otwieranie istniejącego

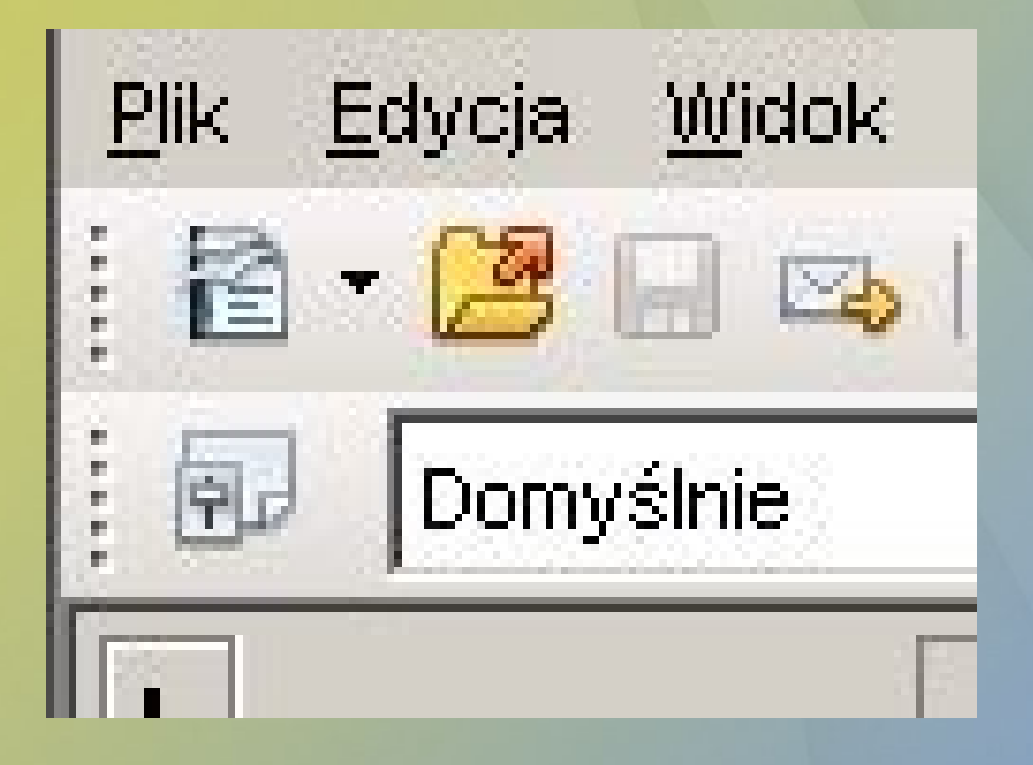

Plik -> Nowy Ctrl-N

Plik -> Otwórz Ctrl-O

# Zapisywanie

| ytuł 🛆                            | Тур                               | Rozmiar                         | Data modyfikacji             |  |
|-----------------------------------|-----------------------------------|---------------------------------|------------------------------|--|
| 🗿 ogloszenie.odt                  | Dokument tekstowy OpenE           | 13,8 KB                         | 06.10.2008, 15:26:6 <b>*</b> |  |
| 👌 openoffice_szkolenie.odt        | Dokument tekstowy OpenE           | 17,8 KB                         | 02.12.2008, 19:57:5          |  |
| 🗿 Opis stanu przygotowan 13-08-20 | 08.odt Dokument tekstowy OpenE    | 4,11 MB                         | 13.08.2008, 17:01:C          |  |
| oszczednosci.odt                  | Dokument tekstowy OpenE           | 10,9 KB                         | 14.08.2008, 16:28:0          |  |
| 🖞 otwarte_oprogramowanie.odt      | Dokument tekstowy OpenE           | 27,2 KB                         | 20.10.2008, 12:39:2          |  |
| 🖹 pawel.odt                       | Dokument tekstowy OpenE           | 9964 B                          | 04.09.2008, 11:55:2          |  |
| 🖞 plan.odt                        | Dokument tekstowy OpenE           | 16,9 KB                         | 22.11.2008, 10:53:€          |  |
| 🖞 poczta_sekurytyzacja.odt        | Dokument tekstowy OpenE           | Dokument tekstowy OpenE 23,5 KB |                              |  |
| izwa pliku: openoffice_szko       | blenie                            | •                               | Zapisz                       |  |
| p pliku: Dokument tekst           | owy OpenDocument (.odt)           | •                               | Anuluj                       |  |
| Dokument tekst                    | owy OpenDocument (.odt)           | -                               |                              |  |
| Szablon dokuma                    | entu tekstowego OpenDocument (.ot | t)                              | Pomoc                        |  |
| OpenOffice.org                    | 1.0 Dokument tekstowy (.sxw)      | · ·                             |                              |  |
| Zapisz z hasłem OpenOffice.org    | 1.0 Szablon dokumentu tekstowego  | (.stw)                          |                              |  |
| Microsoft Word                    | 97/2000/XP (.doc)                 |                                 |                              |  |
| Microsoft Word                    | 95 (.doc)                         |                                 |                              |  |

- Plik -> Zapisz
- Plik -> Zapisz jako
- Możliwość wyboru formatu

## Eksport do formatu PDF

| vortuj<br>Nocuments and Settings\Moje dokumenty |                   |          | G   C   &           |
|-------------------------------------------------|-------------------|----------|---------------------|
| ytuł ∆                                          | Тур               | Rozmiar  | Data modyfikacji    |
| grun.pdf                                        | PDF-Plik          | 63,1 KB  | 28.04.2008, 11:12:0 |
| HeartbeatTutorials_LWCE08-ha-tutorial           | PDF-Plik          | 3,44 MB  | 29.08.2008, 08:13:1 |
| katowice.pdf                                    | PDF-Plik          | 508,0 KB | 10.06.2008, 11:08:3 |
| 🗋 kochanowski.pdf                               | PDF-Plik          | 727,1 KB | 15.10.2008, 08:43:2 |
| 🗋 konkurs_archiwa.pdf                           | PDF-Plik          | 236,0 KB | 18.06.2008, 09:36:€ |
| 🗋 koszty.pdf                                    | PDF-Plik          | 23,5 KB  | 22.08.2008, 09:11:4 |
| 🗋 Koszyk.pdf                                    | PDF-Plik          | 45,8 KB  | 20.06.2008, 22:28:0 |
| ] linuxpl_oplata_za_konto.pdf                   | PDF-Plik          | 97,6 KB  | 31.07.2008, 10:15:0 |
| lubostron_proto.pdf                             | PDF-Plik          | 95,9 KB  | 06.05.2008, 11:56:4 |
| azwa pliku: openoffice_szkolenie                |                   | •        | <u>E</u> ksportuj   |
| rmat pliku: PDF - Portable Docume               | ent Format (.pdf) | •        | Anuluj              |
|                                                 |                   |          | Demos               |

**PDF** – Portable **Document** Format – rodzaj "elektronicznego wydruku", dokument ostatecznie sformatowany, nie modyfikowalny.

#### Podgląd i powiększenie

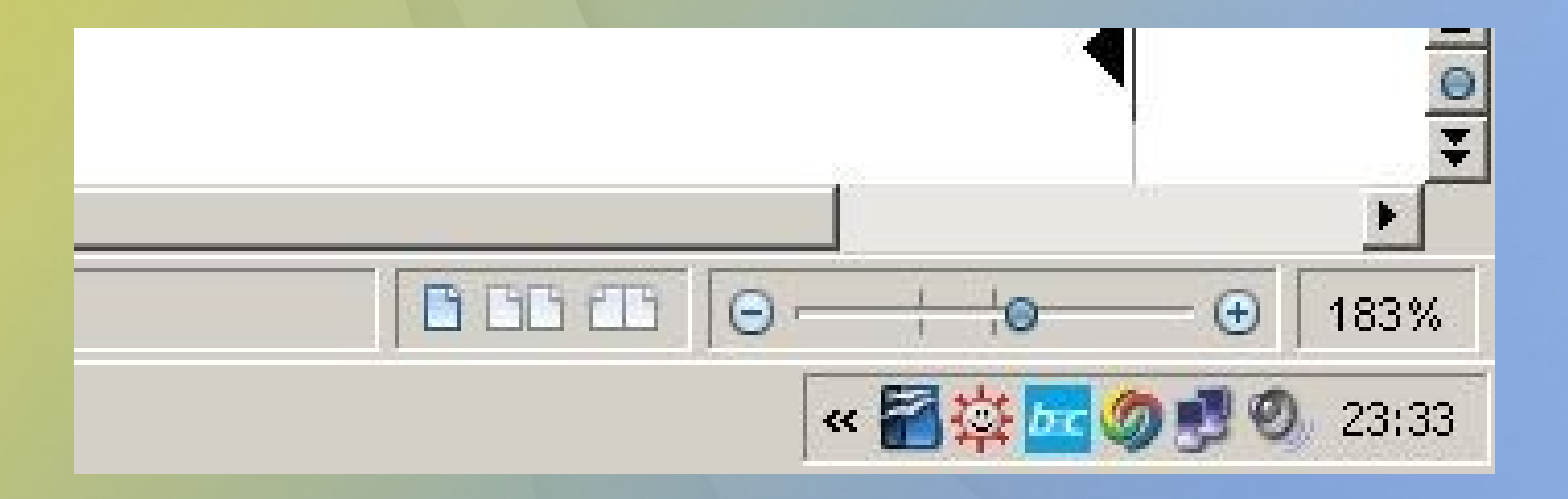

# Inne oczywistości

- Czcionka (można określić domyślną)
- Pogrubienie, kursywa, podkreślenie, cień
- Efekty czcionki (ineksy, wersaliki etc)
- Interlinia (określana dla akapitu)
- Wyrównanie (określane dla akapitu)

#### Kursor bezpośredni

Bardzo pożyteczne narzędzie do rozmieszczania tekstu na stronie – nie należy go jednak nadużywać

Kursor bezpośredni pozwala na wprowadzanie tekstu w dowolnym miejscu strony.

Aby określić zachowanie się kursora bezpośredniego wybierz Narzędzia -Opcje - OpenOffice.org Writer - Pomoc w formatowaniu.

## Kursor bezpośredni – c. d.

X Opcie – OpenOffice.org Writer – Pomoc w formatowaniu Widok Wyświetl Kursor bezpośredni Drukowanie ✓ Koniec akapitu Kursor bezpośredni Ścieżki Kolory Niestandardowe znaki podziału Wstaw Czcionki Bezpieczeństwo 💽 Wyrównanie akapitu ✓ Spacje Wygląd C Lewy margines akapitu Spacje nierozdzielające Ułatwienia dostępu Java ▼ Tabulatory C Tabulatory Aktualizacja online Podziały C Tabulatory i spacje + Ładui/Zapisz (F) -Ustawienia językowe Ukryty tekst Ē OpenOffice.org Writer Kursor w chronionych obszarach Ogólne Pola: ukrvtv tekst VWłacz Widok Pola: Ukryte akapity Pomoc w formatowaniu Siatka Czcionki podstawowe (zachodnie) Drukowanie Tabela Zmianv Zgodność Autopodpis Korespondencia servina e-mail OpenOffice.org Writer/Web + OK Anuluj Pomoc Wstecz Đ OpenOffice.org Base

## Wklejanie "specjalne"

- Wklejanie tekstu (obiektu) ze schowka bez formatowania: Ctrl-Shift-V
- Znacznie bardziej przydatne niż "zwykłe" wklejanie

# Wyświetlanie znaków niedrukowanych

| 耆Bez                  | z tytułu 1 – OpenOffice.org \                            | Writer                                                                                                    |
|-----------------------|----------------------------------------------------------|----------------------------------------------------------------------------------------------------|
| <u>P</u> lik <u>I</u> | <u>E</u> dycja <u>W</u> idok W <u>s</u> taw <u>F</u> orn | nat T <u>a</u> bela <u>N</u> arzędzia <u>O</u> kno Pomo <u>c</u>                                                    |
| 1                     | • 😕 🗔 👒   🖓   🗟 🛔                                        | l 💁 🖓 H 🚟   🗙 🖻 📬 • 🛷   🔊 • @ •   🚳 🎟 • 2⁄   🏙 🧭 💼 🗑 😱 🔍   🕗 👢                                                      |
|                       | Domyślnie 💽                                              | Georgia I2 G K P E $\equiv$ $\equiv$ $\equiv$ $\equiv$ $\neq$ $\neq$ $\neq$ $\land$ $\land$ $\land$ $\land$ $\land$ |
| L                     | · · · · · · · · · · · · · · · · · · ·                    | • • • • • 1 🛛 • • 2 • 1 • 3 • • • 4 • • • • 5 • • • 6 • • • 7 • • • 8 • • • •                                       |
|                       |                                                          |                                                                                                    |
| -                     |                                                          | Zasadził·dziadek·rzepkę·w·ogrodzie,                                                                                 |
| 8                     |                                                          | chodził·te·rzepke·ogladać·co·dzień.¶                                                                                |
| -                     |                                                          | Wyrocla rzeple wielle i krzeple                                                                                     |
| 32<br>14              |                                                          | wyrosia•rzерка•wieiка•rкizерка,←                                                                                    |
| 2                     |                                                          | Schrupałby·rzepkę·z·kawałkiem·chlebka.¶                                                                             |

Znaki niedrukowane wskazują jakie informacje "niewidzialne" są zawarte w dokumencie

## Często popełniane błędy

- "Układanie" tekstu na stronie za pomocą spacji – NIGDY!!!
- "Układanie" tekstu na stronie za pomocą tabulatorów – UNIKAĆ!!!
- "Ustawianie" miejsca, w którym zostanie podzielona strona za pomocą ENTER-a
- "Ustawianie" miejsca, w którym zostanie podzielony wiersz za pomocą ENTER-a

#### Co zamiast tego?

- Klejąca spacja: Ctrl-Shift-Spacja
- Klejący myślnik: Ctrl-Shift--
- Podział strony: Wstaw->Podział ręczny->Podział strony
- Wcięcie pierwszego wiersza akapitu: Format->Akapit->Wcięcia i odstępy -> Pierwszy wiersz
- Wcięcie całego akapitu: Ikona wcięcia

# Przegląd pasków narzędzi

Widok -> Paski narzędzi

- Wypunktowanie i numeracja
- Tabela
- Wstawianie

| Wstaw                                        | ▼ × |
|----------------------------------------------|-----|
| 🌐 🔹 🗐 🔹 🖳 🕊 🖳 🎾 🖉 📲 📽 🛸 🖬 💼 🖓 🕼 🎦 🖓 👘        | у 🎦 |
| Tabela 💌 🗙                                   |     |
| = + □ +   □ + 2 <u>+</u> +                   |     |
| 四回司 韻聞圓圓  冬圓  2  2                           |     |
| Wypunktowanie i numeracja 🔹 👻                |     |
| ■ HE   三   今 今 宋 宗   HE   ⑦ J ① ◆ (*   SH 範囲 |     |

#### Tworzenie tabel

- Tabelę można utworzyć na trzy sposoby:
- wybrać z menu: Wstaw->Tabela...
- wybrać z menu: Tabela->Wstaw-> Tabela...

| Ystaw tabelę      |                       | ×      |
|-------------------|-----------------------|--------|
| Na <u>z</u> wa    | Rachunekwyników       | ок     |
| Rozmiar           |                       | Anuluj |
| <u>K</u> olumny   | 5                     |        |
| <u>W</u> iersze   | 14 🔹                  | Pomoc  |
| Opcje             |                       |        |
| ✓ Nagłóweł        | ¢                     |        |
| Powt              | órz na każdej stronie |        |
| <u>P</u> ierv     | vsze 1 📩 wierszy      |        |
| Nie <u>d</u> ziel | tabeli                |        |
| 🔽 Kr̪awędź        |                       |        |
| Autofo            | ormatuj               |        |

 skorzystać z paska narzędzi.

#### Modyfikowanie tabel

Wszystkie poniższe operacje można też "wyklikać"!

- Aby wstawić wiersz do tabeli, umieść kursor w wybranej komórce, oraz wciśnij Alt+Ins, a następnie naciśnij strzałkę w górę lub w dół. Żeby dodać nowy wiersz na końcu tabeli, wystarczy ustawić kursor w ostatniej komórce i wcisnąć klawisz Tab.
- Aby wstawić nową kolumnę, umieść kursor w wybranej komórce, oraz wciśnij Alt+Ins, a następnie naciśnij strzałkę w lewo lub w prawo.

### Modyfikowanie tabel c. d.

- Aby skasować wiersz, umieść kursor w wybranej komórce, oraz wciśnij Alt+Del, teraz naciśnij strzałkę w górę lub w dół.
- Aby skasować kolumnę, umieść kursor w wybranej komórce, oraz wciśnij Alt+Del, teraz naciśnij strzałkę w lewo lub w prawo.
- Aby scalić komórki, wciśnij Alt+Del i przytrzymaj Ctrl, naciskając strzałkę w lewo lub w prawo.

#### Formatowanie tabel

Aby zmienić szerokość kolumny:

Umieść wskaźnik myszy na linii podziału kolumny, aż wskaźnik zmieni się w ikonę podziału, a następnie przeciągnij linię w nowe miejsce.

Lub:

Umieść kursor w komórce kolumny, naciśnij i przytrzymaj klawisz Alt, a następnie naciśnij lewy lub prawy klawisz strzałki.

Aby zwiększyć odległość tabeli od lewej krawędzi strony, naciśnij i przytrzymaj kombinację klawiszy Alt + Shift, a następnie naciśnij prawy klawisz strzałki.

#### Formatowanie tabeli

Zmiana wysokości wiersza

 Aby zmienić wysokość wiersza, umieść kursor w komórce wiersza, naciśnij i przytrzymaj klawisz Alt, a następnie naciśnij klawisz strzałki w górę lub w dół.

Automatyczna optymalizacja tabeli

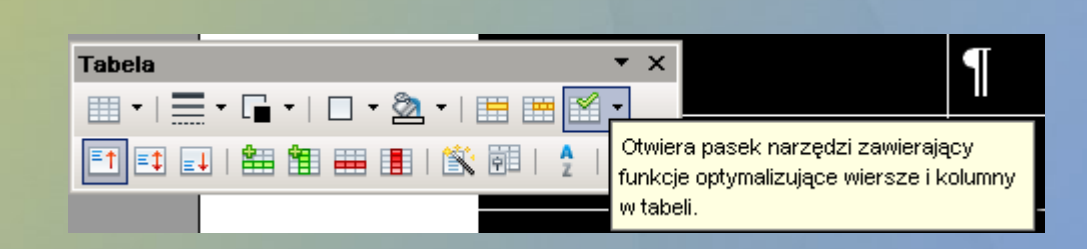

## Często popełniane błędy

- Scalanie komórek nie nadużywać (lepiej uczynić krawędzie niewidocznymi scalać wtedy, kiedy jest to naprawdę potrzebne)
- Wyrównywanie zawartości komórek tabeli za pomocą spacji lub "enterów" -NIGDY!!!
- Zagnieżdżanie tabel (tabela w tabeli) -NIGDY!!!

# Inne narzędzia formatowania tabel

Tabela -> Właściwości tabeli

| Format tabeli                                               |                             |                     | ×                            |  |  |  |  |  |
|-------------------------------------------------------------|-----------------------------|---------------------|------------------------------|--|--|--|--|--|
| Tabela Przepływ tekstu Kolur                                | nny Krawędzie Tło           |                     |                              |  |  |  |  |  |
| Przepływ tekstu                                             |                             |                     |                              |  |  |  |  |  |
| Podział                                                     | 🙆 <u>S</u> trona            | C Kol <u>u</u> mna  |                              |  |  |  |  |  |
|                                                             | 🕑 <u>P</u> rzed             | <b>O</b> P <u>o</u> |                              |  |  |  |  |  |
| Te stylem strony                                            |                             | Numer strony        | 0 -                          |  |  |  |  |  |
| 🔽 Zezwalaj na dzielenie tabeli                              | pomiędzy stronami i kolumna | ami                 |                              |  |  |  |  |  |
| Zezwalaj na dzielenie wiersza pomiędzy stronami i kolumnami |                             |                     |                              |  |  |  |  |  |
| 🔲 Zac <u>h</u> owuj razem z następn                         | ym akapitem                 |                     |                              |  |  |  |  |  |
| 🗹 Powtórz nagłó <u>w</u> ek                                 | ✓ Powtórz nagłó <u>w</u> ek |                     |                              |  |  |  |  |  |
| Pierwsze 1 📩 wie                                            | Pie <u>r</u> wsze 1 wierszy |                     |                              |  |  |  |  |  |
| Kierunek <u>t</u> ekstu                                     | Użyj ustawień obiektu nad   | rzędnego            | •                            |  |  |  |  |  |
| Wyrównanie                                                  |                             |                     |                              |  |  |  |  |  |
| Wyrównanie pionowe                                          | W górze 🔻                   |                     |                              |  |  |  |  |  |
|                                                             |                             |                     |                              |  |  |  |  |  |
| ок                                                          | Anuluj                      | Po <u>m</u> oc U    | lstawi <u>e</u> nia domyślne |  |  |  |  |  |

#### Formuły w tabelach

- Sumowanie kolumny lub wiersza znak sumy z paska narzędzi "Tabela"
- Inne formuły (dowolne, własne) F2

# Inne skróty klawiaturowe w pracy z tabelami

| Skróty<br>klawiaturowe | Efekt                                                                                                    |
|------------------------|----------------------------------------------------------------------------------------------------|
| Ctrl + A               | Jeśli aktywna komórka jest pusta: zaznacza całą tabelę. W przeciwnym wypadku: zaznacza zawartość aktywnej komórki. Ponowne naciśnięcie zaznacza całą tabelę.                                                                                 |
| Ctrl + Home            | Jeśli aktywna komórka jest pusta: powoduje przejście do początku tabeli. W przeciwnym wypadku: pierwsze naciśnięcie powoduje przejście na początek aktywnej komórki, drugie - na początek bieżącej tabeli, trzecie - na początek dokumentu.  |
| Ctrl + End             | Jeśli aktywna komórka jest pusta: powoduje przejście na koniec tabeli.<br>W przeciwnym wypadku: pierwsze naciśnięcie powoduje przejście na<br>koniec aktywnej komórki, drugie - na koniec bieżącej tabeli, trzecie - na<br>koniec dokumentu. |
| Ctrl + Tab             | Wstawia tabulator (tylko w tabelach). W zależności od użytego<br>Menedżera okien można użyć kombinacji Alt + Tab.                                                                                                    |

# Inne skróty klawiaturowe w pracy z tabelami c. d.

| Alt + Insert       | 3 sekundy w trybie wstawiania, klawisz strzałki wstawia wiersz lub kolumnę,<br>Ctrl + klawisz strzałki wstawia komórki                                                                                                    |
|--------------------|----------------------------------------------------------------------------------------------------|
| Alt + Del          | 3 sekundy w trybie usuwania, klawisz strzałki usuwa wiersz lub kolumnę,<br>Ctrl + klawisz strzałki łączy komórkę z sąsiednią komórką                                                                                                    |
| Ctrl + Shift + T   | Usuwa ochronę komórek we wszystkich zaznaczonych tabelach. Jeśli nie jest zaznaczona żadna tabela usuwa ochronę komórek we wszystkich tabelach w dokumencie.                                                                                                    |
| Shift + Ctrl + Del | Jeśli żadna komórka nie została zaznaczona, zostanie usunięta zawartość<br>następnej komórki. Jeśli komórki zostały zaznaczone, zostanie usunięty<br>cały wiersz zaznaczenia. Jeśli wszystkie wiersze zostały zaznaczone<br>całkowicie lub częściowo, zostanie usunięta cała tabela.<br>Jeśli nie została zaznaczona żadna cała komórka, a kursor znajduje się na<br>końcu tabeli, zdanie poniżej tabeli zostanie usunięte, a pozostała część<br>tego akapitu zostanie przesunięta do ostatniej komórki tabeli. Jeśli poniżej<br>tabeli występuje pusty wiersz, zostanie on usunięty.<br>Jeśli została zaznaczona jedna lub więcej komórek, zostanie usunięty cały<br>wiersz zawierający zaznaczenie. Jeśli wszystkie wiersze zostały<br>zaznaczone całkowicie lub częściowo, zostanie usunięta cała tabela. |

#### Podpisywanie tabeli

Wstaw -> Podpis

Tylko taki sposób podpisania tabeli ułatwi później wykonanie spisu tabel.

# Narzędzie wyszukiwania i zamiany

- Ctrl-F lub
- Edycja -> Znajdź i zamień lub
- Ikonka lornetki

| Znajdź i zamień                                  | ×                                            |
|--------------------------------------------------|----------------------------------------------|
| <u>S</u> zukaj<br>┃     ▼                        | Z <u>n</u> ajdź<br>Znaj <u>d</u> ź wszystkie |
| Z <u>a</u> mień na<br>Iwzoledniai wielkość liter | <u>Z</u> amień<br>Zam <u>i</u> eń wszyst.    |
| Tylko <u>c</u> ałe wyrazy                        |                                              |
| Więcej <u>o</u> pcji<br>Po <u>m</u> oc           | Zamknij                                      |

#### Inne pożyteczne narzędzia

- Śledzenie zmian (Edycja->Zmiany)
- Porównywanie dokumentów (menu Edycja)
- Komentarze (Wstaw->Notatka lub Ctrl-Alt-N)
- Wersje (Plik -> Wersje)

Korespondencja seryjna 1.Wybierz Narzędzia -> Kreator korespondencji seryjnej.

2.Zaznacz opcję Użyj bieżącego dokumentu, a następnie kliknij przycisk Dalej. (Być może w przyszłości utworzymy własny firmowy szablon, wtedy instrukcja obsługi pojawi się w intranecie).

3.Z okna Wybierz typ dokumentu wybierz List a następnie kliknij przycisk Dalej.

#### Korespondencja seryjna c. d.

4. Wybierz listę adresową wcześniej przygotowaną

5. Dostosuj nazwy pól adresowych (przycisk Dopasuj pola)

6.

#### Lista adresowa

- Otwieramy dokument Calc
- Robimy listę adresową

| 🔞 lis        | 🗃 lista_adr_example.ods(tylko do odczytu) - OpenOffice.org Calc                                                           |         |          |              |                |           |        |           |   |  |
|--------------|----------------------------------------------------------------------------------------------------|---------|----------|--------------|----------------|-----------|--------|-----------|---|--|
| <u>P</u> lik | <u>Plik E</u> dycja <u>W</u> idok W <u>s</u> taw <u>F</u> ormat <u>N</u> arzędzia <u>D</u> ane <u>O</u> kno Pomo <u>c</u> |         |          |              |                |           |        |           |   |  |
| 1            | 🖥 • 😕 🗔 👒   🖹   🗟 🖴 I N   🏷 🌉   📈 🗞 🛍 tê • 🛷   D • C • I 🐵 A A I î b 🛷   🖁 ⊘ 🍙 🛢 🔍 I 🥝 🖕                                  |         |          |              |                |           |        |           |   |  |
| H4           | H4 💽 🏂 = Bydgoszcz                                                                                                    |         |          |              |                |           |        |           |   |  |
|              | A                                                                                                    | В       | С        | D            | E              | F         | G      | н         | I |  |
| 1            | tytuł                                                                                                    | lmię    | Nazwisko | stanowisko   | firma          | ulica     | kod    | miasto    |   |  |
| 2            | Pan                                                                                                    | Andrzej | Abacki   | Prezes       | ABC S.A.       | Śliska 31 | 00-222 | Warszawa  |   |  |
| 3            | Pani                                                                                                    | Barbara | Babacka  | Zastępca Dy🕨 | FIS Sp. z o. 🕨 | Mokra 11  | 22-555 | Kraków    |   |  |
| 4            | Pan                                                                                                    | Cyryl   | Cabacki  | Prezydent    | Stowarzysze▶   | Zwykła 21 | 85-333 | Bydgoszcz |   |  |
| 5            |                                                                                                    |         |          |              |                | -         |        |           |   |  |
| 6            |                                                                                                    |         |          |              |                |           |        |           |   |  |
| 7            |                                                                                                    |         |          |              |                |           |        |           |   |  |
| 8            |                                                                                                    |         |          |              |                |           |        |           |   |  |
| 0            |                                                                                                    |         |          |              |                |           |        |           |   |  |